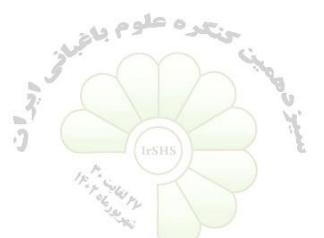

مراحل داوری سیزدهمین کنگره علوم باغبانی ایران

۱- ارسال مقاله از سوی دبیرخانه به داور: همزمان با ارسال مقاله از سوی دبیرخانه به داور، ایمیلی نیز برای اطلاعرسانی به
داور ارسال می شود.

۲- مراجعه داور به سامانه داوری در سایت کنگره (تصویر ۱).

سیزدهمین کنگره علوم باغبانی ایران

🔦 داوری مقالات

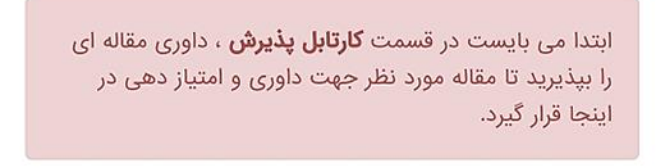

تصوير ۱

۳- پذیرش داوری مقاله از سوی داور: داوران پس از ورود به سامانه داوری مقالات، وارد قسمت کارتابل پذیرش شده و پس از مشاهده عنوان و متن مقاله، رضایت خود از داوری مقاله را انتخاب نمایند (تصویر ۲).

| مقاله شماره 1                                                                                   |
|-------------------------------------------------------------------------------------------------|
| irhc1-01670065 <b>: کد</b>                                                                      |
| <b>عنوان :</b> تاثیر کاربرد مایکوریزا و تنظیم کننده رشد گیاهی در                                |
| گیاه دارویی بادرشبی تحت تنش خشکی<br><b>موضوع :</b> کشت، فرآوری، فیتوشیمی و کاربرد گیاهان دارویی |
| نحوه ارائه دلخواه کاربر :                                                                       |
| <b>تاریخ ارسال به شما :</b> 1402/04/11                                                          |
| 늘 مشاهده چکیده<br>素 دریافت اصل مقاله کامل بدون نام نویسندگان با فرمت doc                        |
| داوری مقاله را می پذیرم<br>متاسفانه داوری مقاله را نمی پذیرم                                    |

تصویر ۲

۴- ورود به قسمت کارتابل داوری و انجام داوری مقاله: داور مقاله پس از ورود به کارتابل داوری، مقاله مورد نظر را دانلود کرده و پس از داوری، فرم مورد نظر داوری را تکمیل نماید (تصویر ۳).

| مقاله شماره 1                                                                                                    |
|----------------------------------------------------------------------------------------------------|
| irhc1-02880325 <b>: کد</b>                                                                                                    |
| <b>عنوان :</b> اثر کیفیت نور تکمیلی بر ویژگیهای مورفولوژیکی و                                                                                      |
| فتوسنتزی بوتههای توتفرنگی رقم کاماروسا<br><b>موضوع :</b> تولید و فیزیولوژی گیاهان باغبانی                                                          |
| <b>نحوه ارائه دلخواه کاربر :</b> پوستر                                                                                                    |
| <b>تاریخ ارسال به شما : 1</b> 402/04/15                                                                                                    |
| هشاهده چکیده<br>ا کاربر هنوز اصل مقاله کامل با نام نویسندگان با فرمت doc را<br>ارسال نکرده<br>دریافت اصل مقاله کامل بدون نام نویسندگان با فرمت doc |
| فرم داوری                                                                                                    |
| داور گرامی لطفا نسبت به تکمیل فرم داوری این مقاله اقدام<br>فرمایید !                                                                               |

تصوير ۳

۵- نحوه ارائه مقاله: داور میتواند بعد از مطالعه و بررسی مقاله نحوه ارائه آن را با انتخاب یکی از چهار گزینه نمایش داده شده در تصویر شماره ۴ انتخاب نماید.

۶- ثبت نظر نهایی داور پیرامون مقاله: داور میتواند نظر نهایی خود در مورد مقاله را در کادر تعریف شده در تصویر شماره ۴ با عنوان نظر نهایی پیرامون مقاله، بیان نماید.

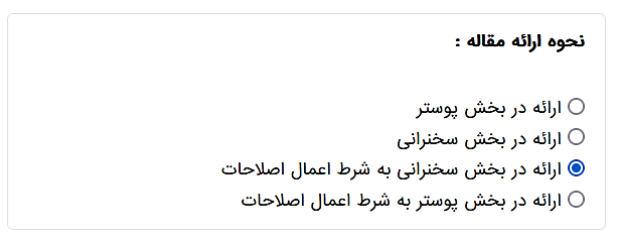

|          |  | اله : | پيرامون مق | نظر نهایی |
|----------|--|-------|------------|-----------|
|          |  |       |            |           |
| <i>"</i> |  |       |            |           |

تصوير ۴

۷- ارسال فایل اصلاحیه مقاله: در صورت لزوم، داور میتواند فایل اصلاحیه نیز در سامانه داوری مقلات بارگذاری نماید. داور پس از انجام و ثبت داوری، فایل اصلاحیه مورد نظر خود را در قسمت کارتابل داوری بارگذاری نماید.

با تشکر از داوران محترم سیزدهمین کنگره علوم باغبانی ایران

دبیرخانه کنگره